### Music Wizard - Hilfe

In dieser Hilfe-Datei erhalten Sie Informationen zu folgenden Themen:

<u>Einleitung</u>

<u>Das Menü Datei</u>

Das Menü Suchen

Das Menü Tonträger

Das Menü Sortieren

Das Menü Archiv

Das Menü Optionen

Das Menü Fenster

Das Menü Hilfe

Informationen über das Programm

# Einleitung

Music Wizard ist ein Verwaltungsprogramm für jeden, der einen schnellen Zugriff auf seine CDs, Platten und Kassetten benötigt. Sie haben die Möglichkeit, ihre Tonträger zu erfassen, diese später zu bearbeiten, löschen und sortieren. Außerdem können Sie CD-Cover drucken, auch mit Bildern.

Bei den einzelnen Tonträgertypen gibt es eine Unterscheidung zwischen normalen CDs und Platten, auf denen nur ein Interpret/Gruppe vorhanden ist, und den Samplern, bei denen mehrere Interpreten auf einem Tonträger versammelt sind. Dies gibt Ihnen eine große Flexibilität, auch sehr unterschiedliche Tonträgersammlungen unter einem Dach zu verwalten. Da bei Kassetten wohl der Fall am häufigsten ist, daß verschiedene Interpreten vorkommen (beispielsweise wenn Rundfunk-Mitschnitte gemacht werden), habe ich auf einen Single-Kassetten-Typ verzichtet.

Bei Kassetten sollte man, sofern das Tapedeck über einen Zähler verfügt, diesen auch angeben, damit der Music Wizard automatisch bei der Listengenerierung die Länge der einzelnen Stücke berechnen kann.

Eine der wichtigsten Funktionen des Music Wizards ist sicherlich die Archivierung. Hierbei ist es möglich, seine eigene CD/Plattensammlung in Form eines Archivs abzuspeichern, welches man dann beliebig weitergeben kann. Andere Benutzer des Music Wizards können, sofern sie einen Tonträger aus der Archivsammlung besitzen, dessen Daten durch einen einfachen Doppelklick in ihre eigene Datenbank aufnehmen. Damit man in Gemeinschaftsproduktion ein großes Referenz-Archiv bilden kann, gibt es die Möglichkeit, zwei Archive zu einem zusammenzuführen und zu bearbeiten, d.h. einzelne Titel herauszulöschen. Haben Sie diese bequeme Funktion schon in einem anderen Programm gefunden? Ich jedenfalls nicht...

Zu den einzelnen Programmfunktionen wählen Sie bitte auf der Inhaltsseite den entsprechenden Punkt aus.

### Das Menü Datei

Das Menü Datei umfaßt das Speichern und Laden der Music Wizard Skriptdatei, die Druckfunktionen für generierte Listen und Kassettencover, und schließlich die unwichtigste Funktion - das Beenden von Music Wizard.

**Dateifunktionen** 

**Druckfunktionen** 

# Dateifunktionen

Die Dateifunktionen dienen zum Speichern und Laden von **Music Wizard-Skriptdateien (\*.LBL)**. Diese Dateien sind lediglich Referenzen auf die Daten, d.h. der Inhalt eines Skriptes beschränkt sich auf das aktuelle Datenverzeichnis, die belegten Tonträger und einige programminternen Funktionen zum Status von Music Wizard.

Da die Funktionen hinlänglich bekannt sein dürften, wird hier nicht näher darauf eingegangen. Als einziger Hinweis sei noch gesagt, daß beim Aufruf des Punktes **Öffnen** automatisch die bereits geladene Skriptdatei gesichert wird.

Ein Schließen ist nicht erforderlich, da mit jedem Beenden des Music Wizards und jedem Laden einer neuen Datenbank das alte Skript apgespeichert wird.

# Druckfunktionen

#### Liste drucken

Hier haben Sie die Möglichkeit, eine der drei sortierten Listen (nach Gruppe, Titel oder Suchergebnis) oder eine Tonträgerliste (Kassette, CD, Platte) auf dem zur Zeit gewählten Drucker auszugeben.

Im Menü Optionen können Sie für die gerade ausgewählte Liste die Spaltenanfänge definieren. Die Angabe in Prozent bezieht sich auf die Seitenbreite und hat als Bezugspunkt den linken Seitenrand.

#### **Beispiel:**

Seitenbreite 30 cm , Spaltenangabe = 10% Daraus folgt, daß die Spalte 3 cm vom linken Rand gedruckt wird.

Die eingegeben Werte werden in der INI-Datei des Music Wizards gespeichert und bleiben auch bei einem Neustart des Programms erhalten.

Des weiteren können Sie hier angeben, ob eine bestimmte Spalte überhaupt gedruckt werden soll. Dies stellen Sie durch die Checkbox vor den Zeilen ein.

Global für alle Listentypen können Sie im Untermenü Schriftarten eine bestimmte Schriftart für den Ausdruck festlegen. Diese wird dann in der INI-Datei gespeichert und bleibt bis zum erneuten Ändern erhalten.

#### Cover drucken

Diese Funktion fertigt für einen Tonträger ein Cover an, welches Sie ausschneiden und in die Hülle legen können. Sie können sehr flexibel die Schriftarten festlegen, für jedes Feld und jede Tonträgerart einzeln. Dies geschieht im Menü Optionen/Schriftarten. Die Zeilenabstände werden automatisch skaliert, wobei Sie jedoch selbst darauf achten müssen, daß die Schriftarten nicht zu groß gewählt werden.

Mit dem Button **Vorschau** können Sie das Druckergebnis begutachten, die Schriftgröße kann dabei geringfügig vom tatsächlichen Druckergebnis abweichen.

### Das Menü Suchen

Hier haben Sie die Möglichkeit, entweder einen bestimmten Tonträger aufzufinden und anzuzeigen oder die sortierte Gesamtliste zu filtern, indem Sie bestimmte Bedingungen formulieren. Näheres erfahren Sie, indem Sie den jeweiligen Punkt anwählen.

Musikstück suchen

Tonträger suchen

### Musikstück suchen

Wählen Sie diesen Punkt, so öffnet sich ein Filter-Dialogfenster. In diesem können Sie Suchmasken für Titel und Gruppennamen festlegen sowie die Suche auf bestimmte Tonträger beschränken. Außerdem können sie einen Notenbereich vorgeben, der das Suchergebnis einschränkt.

Die Definition für die Suchmaske lautet **[\*]abc[\*]**. Dabei bedeuten die eckigen Klammern, daß die Angabe der Sternchen optional ist. Wie Ihnen sicher bekannt ist, stehen die Sternchen wie in MS-DOS für beliebige Ausdrücke.

abc ist ein beliebiger Begriff, bei dem die Groß- und Kleinschreibung keine Rolle spielt.

Beispiele:

rolling stones sucht nach genau dieser Buchstabenfolge, unabhängig von Groß/Kleinschreibung

| rolling* | sucht alle Begriffe, die mit der Zeichenfolge <b>rolling</b> beginnen     |
|----------|---------------------------------------------------------------------------|
| *stones  | sucht alle Begriffe, die auf <b>stones</b> enden                          |
| *stone*  | sucht alle Begriffe, in denen im Wort die Buchstabenfolge stone existiert |

Da für die Ermittlung des Suchergebnisses die nach Gruppen sortierte Liste herangezogen wird, erstellt der Music Wizard diese gegebenenfalls vor der Anzeige des Suchergebnisses.

Mit dem Button Stilarten läßt sich die Auswahl auf bestimmte Stilrichtungen eingrenzen.

# Tonträger suchen

Das Dialogfenster für das Tonträgersuchen ist mit dem aus dem Menüpunkt Musikstück suchen identisch.

Zusätzlich gibt es hier aber noch die eingebaute Funktion, daß bei Angabe einer Gruppe nur die Tonträger *CD* und *Platte* ausgewählt werden. Dies hat den Hintergrund, daß sonst bei Tonträgern, die keinen expliziten Gruppennamen haben, nur nach den Titel gesucht wird. Wenn hier aber ein \* abgegeben wurde, so wird die Suchfunktion natürlich bei der erstem Kassette fündig.

Diese Funktion hat hoffentlich mehr Nutzen, als sie schadet.

### Das Menü Tonträger

Das Menü dient zum Erstellen, Bearbeiten und Löschen von Tonträgern.

Wenn Sie einen der ersten drei Punkte anwählen, so wird ein Auswahlmenü geöffnet, in dem Sie einen der Tonträger *Kassette, CD, CD-Sampler, Platte,* oder *Platten-Sampler* wählen können.

Die Tonträger *CD* und *Platte* sind für Single-Interpreten-Tonträger geeignet, während die Sampler bekannterweise eine Vielzahl verschiedener Künster enthalten. Kassetten sind in dieser Definition auch Sampler.

Falls Sie den Punkt **Neu** angeklickt haben, wird im Feld Nummer automatisch zu jedem Tonträgertyp die nächste freie Nummer eingetragen. Alternativ können Sie aber auch eine individuelle Nummer vergeben. Existiert der Tonträger bereits, so erhalten Sie eine entsprechende Fehlermeldung.

Im Fall, daß Sie einen Tonträger bearbeiten oder löschen wollen, so wird defaultmäßig im Nummernfeld der erste belegte Tonträger eingetragen. Mit den Buttons **Erster Eintrag / Letzter Eintrag** springen Sie zwischen dem ersten und letzten belegten Tonträger. Wenn Sie einen nicht existierenden Tonträger aussuchen, wird eine Fehlermeldung angezeigt.

Ist alles in Ordnung, so wird die entsprechende Aktion ausgeführt:

Neuer Tonträger

Tonträger beabeiten

Tonträger löschen

Tonträger umnumerieren

Nummern stauchen

### **Neuer Tonträger**

Das Dialogfenster, welches sich Ihnen hier offenbart, ist abhängig vom gewählten Tonträgertyp.

Im Falle einer Kassette geben Sie für jeden Titel eine individuelle Gruppe an. Des weiteren können Sie den Titel der Kassette, die verwendete Rauschunterdrückung und die Bandsorte angeben. Sofern Ihr Kassettenlaufwerk einen Zähler besitzt, sollten Sie für alle Stücke den Zählerstand beim Beginn des Stückes eintragen. Aufgrund der Zählerdifferenz errechnet Der Music Wizard dann die Länge der einzelnen Musikstücke. Damit dies auch beim letzten Stück klappt, müssen Sie in der nächsten Zeile das Ende angeben. Die Berechnung geht von den wphl gängigsten Kassetten C90 aus. Voraussetzung für eine korrekte Berechnung ist in den Optionen die Angabe des maximalen Zählerstandes am Ende einer C90-Kassettenseite erforderlich.

Sollten Sie mehrere Tonträger in einer Session eingeben wollen, so benutzen Sie den Menüpunkt **Nächster**. Dabei wird der nächste freie Tonträgerplatz gesucht und eine leere Dialogbox angezeigt. Wenn Sie fertig sind, so wählen Sie schließen.

Während der Eingabe können Sie natürlich auch zeilenweise bearbeiten.

Die Daten zu einem Tonträger werden immer dann auf Festplatte geschrieben, wenn Sie

- das Feld Nächster anklicken
- das Dialogfenster schließen.

Eine sehr nützliche Funktion sollte hier nicht verschwiegen werden: Bei der Eingabe der Zeit eines Titels ist folgendes Format möglich: 345 (= 3:45), 45 (=0:45) oder 1234 (= 12:34). Das Trennzeichen wird hinzugefügt, wenn Sie einen neuen Tonträger wählen oder das Dialogfenster schließen.

# Detailanzeige zum Tonträgerdialog

In diesem Dialog haben Sie die Möglichkeit, die Stilrichtung festzulegen, sowie weitere Daten anzugeben. Die Eingabelängen sind jeweis begrenzt (20 oder 30 Zeichen), sollten für den Alltag aber ausreichen. Das Suchen nach Bemerkungen und / oder Stadt/Datum/Kaufort/Preis ist geplant, aber eigentlich auch nicht so wichtig.

Das Bemerkungsfeld kann bis zu ca. 2000 Zeichen speichern.

### Bearbeitungsmöglichkeiten im Tonträgerdialog

Um eine Bearbeitungsfunktion zu aktivieren, klicken Sie zunächst irgendwo in der gewünschten Zeile im Feld **Titel**. Anschließend wählen Sie die gewünschte Aktion **Ausschneiden**, **Kopieren**, **Einfügen** oder **Löschen**.

Beim Löschen wird der Inhalt der aktuellen Zeile gelöscht, während alle anderen Zeilen unverändert bleiben.

Die anderen Funktionen tun genau das , was ihr Name nahelegt, bei jeder Aktion ist immer die ganze Zeile betroffen.

# Tonträger bearbeiten

Die Bearbeitung ist fast identisch mit der Einabe eines <u>Neuen Tonträgers</u>.

Zusätzlich haben Sie hier die Möglichkeit, innerhalb des gerade aktiven Tonträgers zu navigieren. Entweder schalten Sie nummernweise weiter (**Nächster / Vorheriger**), oder Sie geben mit dem Punkt **Gehe Zu** die gewünschte Nummer an.

Kennen Sie die Nummer des gewünschten Tonträgers nicht, so benutzen Sie den Menüpunkt <u>Suchen / Tonträger</u>.

# Tonträger löschen

Möchten Sie einen Tonträger aus Ihrer Sammlung verbannen, so benutzen Sie diese Funktion. Durch eine Bestätigung wird Ihnen die Möglichkeit eingeräumt, Ihre Aktion noch einmal gründlich zu überdenken.

Versuchen Sie niemals, einen Tonträger direkt in Form der zugehörogen Datei zu löschen. Das Ergebnis ist, daß Der Music Wizard nichts davon weiß und eine Fehlermeldung ausgibt, wenn Sie auf diesen Tonträger zugreifen wollen.

# Tonträger umnumerieren

Hier können Sie einem Tonträger eine neue Nummer zuweisen. Geändert wird der aktuell ausgewählte Tonträger in einer der Tonträgerlisten.

# Tonträger stauchen

Eine manchmal sehr nützliche Funktion ist das Stauchen der Nummern. Wenn Sie z.B. eine CD-Sammlung Nr 1 bis 6 haben, und Sie die CD 4 löschen, so wird dieser Platz frei und bei zukünftigen Neuzugängen immer die Defaultnummer. Möchten Sie jedoch die CD-Reihenfolge beibehalten, so stauchen Sie einfach die Nummern.

Dabei wird aus der Folge **1,2,3,5,6** die geschlossene Folge **1,2,3,4,5**. Dabei geschieht die Zuordnung

- 1 -> 1
- 2 -> 2
- 3 -> 3
- 5 -> 4
- 6 -> 5.

### Das Menü Sortieren

#### Nach Gruppe oder Titeln sortiern

Hier werden alle Einträge aus der aktuellen Datenbank eingelesen und sortiert in einem Fenster ausgegeben. Sie haben die Möglichkeit, zwei Listen zu erzeugen, wobei eine alphabetisch nach Gruppen und die andere nach Titeln sortiert wird.

#### Tonträger sortieren

Hier können Sie den gewünschten Tonträgertyp auswählen, dessen Einträge alphabestisch sortiert werden. Dies geschieht ausschließlich durch systematisches Umbenennen der einzelnen Tonträgerdateien auf der Festplatte und ist daher sehr schnell. Außderdem müssen nicht erst alle Daten in den Speicher gelesen werden.

Die verwendeten Nummern werden nicht verändert, so wird beispielsweise eine CD-Reihe 1,2,4 alphabetisch sortiert und das Ergebnis in die neue Reihe 1,2,4 geschrieben. Wollen Sie die Lücken ausfüllen, so wählen Sie den Punkt <u>Tonträger / Nummern stauchen</u>.

#### ACHTUNG : Das Sortieren der Tonträger kann nicht rückgängig gemacht werden !!!

#### Verwenden der Listen zur Tonträgerbearbeitung

Sie können auf sehr bequeme Art und Weise mit Hilfe der Listen Tonträger bearbeiten. Suchen Sie einfach den gewünschten Tonträger aus (bzw. einen Titel daraus) und doppelklicken Sie darauf. Der Music Wizard öffnet das Dialogfenster zur Bearbeitung des Tonträgers. Hier können Sie wie gewohnt auch zu anderen Tonträgern springen.

### Das Menü Archiv

Die Archivfunktionen sind ein zusätzliches Feature des Music Wizards. Archivdateien sind völlig unabhängig von den Der Music Wizard Datenbanken. Archive haben den Zweck, lästige Tipparbeit zu ersparen, denn man kann seine Datenbankeinträge (CDs und Platten) als Archiv abspeichern und anderen Anwendern des Music Wizards zur Verfügung stellen, so daß diese durch einen simplen Doppleklick auf einen Eintrag in der Archivliste den gewünschten Tonträger in ihre individuelle Datenbank aufnehmen können.

Um nähere Informationen zu erhalten, wählen Sie einen der folgenden Punkte:

Neues Archiv anlegen

Archiv öffnen

Archiv speichern / speichern unter

Archiv bearbeiten

Archiv erweitern

Zwei Archive zusammenführen

Archiveintrag entfernen

Archiveintrag zur Datenbank hinzufügen

### **Neues Archiv anlegen**

Wenn Sie diesen Menüpunkt wählen, so werden alle CD- und Platteneinträge der aktuellen Datenbank gelesen und in ein neues Archiv geschrieben. Dieses wird als Liste im Archivfenster angezeigt. Zunächst bekommt das Archiv den Namen **NONAME.LAV**. Beim Schließen des Archivfensters, beim Öffnen eines Neuen oder dem Bennden des Programms werden Sie nach einem vernünftigen Namen gefragt.

Ihre CD- und Platten-Sampler sowie Kassetten können Sie aufgrund des unterschiedlichen Datenformats nicht in das Archiv aufnehmen. In der Regel sind Single-Interpret-Tonträger auch deutlich in der Überzahl, so daß man das Einhacken der Sampler noch in Kauf nehmen kann.

# Archiv öffnen

Wenn Sie ein bereits bestehendes Archiv einlesen möchten, um dies zu bearbeiten oder zu benutzen, öffnen Sie die entsprechende Datei mit der Endung **LAV.** 

Falls sich zum Zeitpunkt des Ladens bereits ein noch nicht gesichertes Archiv im Programm befindet, so wird der Anwender zunächst gefragt, ob er dieses speichern möchte. Beim Anwählen von **Abbruch** wird natürlich auch der Ladebefehl nicht ausgeführt.

# Archiv speichern / speichern unter

Wenn Sie den Punkt **Speichern** wählen und Sie bereits einen Dateinamen vergeben haben, so wird die Datei auch unter diesem Namen gesichert. Haben Sie jedoch ein Archiv neu erstellt und wollen dies speichern, so werden Sie nach einem antändigen Namen gefragt.

Im Falle von **Speichern unter** wird in jedem Falle ein Speicherdialog geöffnet, in dem Sie das Archiv unter einem anderen Namen speichern können.

### Archiv bearbeiten

Hier können Sie genauso wie im Punkt **Tonträger bearbeiten** einen Archiveintrag editieren. Natürlich ist auch hier das Navigieren innerhalv des Archivs über **Gehe zu**, **Vorheriger** und **Nächster** möglich.

Alternativ haben Sie auch die Möglichkeit, durch **<RETURN>** in den Editiermodus zu gelangen.

### Archiv erweitern

Diese Funktion können Sie nur aufufen, sofern bereits ein Archiv geöffnet ist. Hier werden alle in der aktuellen Datenbank vorhandenen CDs und Platten zum Archiv hinzugefügt. Existiert ein Eintrag bereits, so wird dieser natürlich nicht noch einmal aufgenommen.

### Zwei Archive zusammenführen

Diese Funktion ist dazu nützlich, wenn beispielsweise zwei Anwender des Music Wizards jeweils ein Archiv erstellt haben und diese in Form eines einzigen Archivs weitergeben oder verarbeiten wollen.

Voraussetzung fur das Ausführen dieser Funktion ist eine bereits geladenes Archiv. In diesem Fall wird ein Datei-Öffnen-Dialog angezeigt, in dem die einzubindende Datei ausgewählt werden kann. Ist dies geschehen, so werden die angegebene Datei Eintrag für Eintrag in die aktuelle mit eingeflochten. Eventuell doppelt vorkommende Einträge werden selbstverständlich ignoriert.

Da die Daten in einem Archiv nicht sortiert sind, können Sie auch mehrere Archive mit dem MS-DOS Copy-Befehl zusammenführen. Dies ist eventuell bei sehr vielen Dateien sinnvoll.

# Archiveintrag entfernen

Wenn Sie einen Eintrag im Archiv entfernen wollen, so wählen Sie diesen aus und drücken Sie entweder die Taste **<Entf>** oder klicken Sie diesen Menüpunkt an.

Der gewählte Eintrag wird aus dem Archiv entfernt. Wenn Sie versuchen, den letzten Eintrag in einem Archiv zu entfernen, wird das Fenster automatisch geschlossen.

### Archiveintrag zur Datenbank hinzufügen

Wenn Sie ein Archiv geladen haben und einen Tonträger daraus in Ihre eigene Datenbank aufnehmen möchten, so haben Sie entweder die Möglichkeit, diesen Menüpunkt zu nehmen oder einfach auf die gewünschte Zeile zu doppelklicken.

In dem folgenden Dialogfenster können Sie festlegen, ob dieser Tonträger als CD oder Platte vorliegt und in die Datenbank aufgenommen werden soll. Zusätzlich können Sie eine individuelle Nummer vergeben, sofern diese noch nicht belegt ist. Defaultmäßig wird immer die erste freie Nummer angezeigt.

# Das Menü Optionen

### Einstellungen

Unter dem Menüpunkt Einstellungen können Sie festlegen:

#### Maximaler Kassettenzähler

Diese Funktion dient zur Festlegung des Kassettenzählers, sofern Sie überhaupt einen Zähler haben. Nehmen Sie sich eine C90-Kassette zur Hand, spulen diese ganz an den Anfang zurück und stellen den Zähler auf Null. Nun spulen Sie bis ans Ende der Seite und lesen den Zähler ab. Diesen Wert tragen Sie hier ein. Nun sollte die Zeitberechnung der Musikstücke eine ausreichend hohe Genaugkeit haben (+/- 10 Sekunden).

#### Listen automatisch neugenerieren

Wenn diese Option aktiviert ist, so werden nach jedem Schritt, in dem Sie ihre Daten bearbeiten, löschen oder hinzufügen, die sortierten Listen neu generiert, sofern diese vorher geöffnet sind. Dies kann bei großen Datenbanken etwas länger dauern, wundern Sie sich also nicht.

#### CD-Spieler in Bearbeiten-Dialogen

Wenn diese Option aktiviert ist, wird bei jedem Öffnen eines CD- oder Platten-Tonträgerdialogs ein kleiner CD-Spieler eingeblendet. Dieser prüft bei jedem aktivieren oder beim Blättern (vorheriger, nächster, gehe zu), ob eine CD eingelegt und eingeloggt ist. Wenn nicht, gibt das Programm eine Fehlermeldung aus.

#### Erkannte CDs automatisch abspielen

Mit dieser Funktion können Sie den Music Wizard dazu veranlassen, daß eine CD, die durch Drücken auf das CD-Symbol im Hauptfenster erkannt und angezeigt wird, auch gleich in den Wiedergabezustand übergeht.

#### Automatisches Tonträger-Sortieren nach Änderungen

Diese Option kann nützlich sein, wenn Sie z.B. alle CDs alphabetisch sortieren wollen, aber alle Kassetten mit festen Nummern beschriftet sind und hier bei Neuzugängen die Reihenfolge beibehalten werden soll. Eine neue CD wird, wenn Sie den Punkt aktivieren, dann entsprechend alphabetisch eingeordnet, d.h. alle CDs, die danach kommen, derden in der Nummer um 1 erhöht. Sie können individuell für jeden Tontyp festlegen, ob dieser nach einem Neuzugang oder einer Änderung neu sortiert werden soll. Sollten Sie damit einmal versehentlich einen Tontyp sortieren, so läßt sich dies über **Sortieren / Undo TT-Sortieren** rückgängig machen.

### **Schriftarten**

Im Menüpunkt Schriftarten wählen Sie zunächst ein Schriftelement aus (nach unten klappende Auswahlliste), zu der dann die aktuelle Schriftart angezeigt wird. Zusätzliche Attribute wie Unterstreichen, Fett, Kursiv oder Untertstrichen werden nicht mit angezeigt, sind selbstverständlich aber im Druck relevant.

Mit dem Button Ändern editieren Sie die aktuelle Schriftart. Den kompletten Schriftartensatz können Sie mit den Buttons Laden / Speichern eben neu einladen oder sichern.

### <u>Bilder</u>

Hier können die für den Cover-Druck zwei Bilder festlegen, eins für das Inlay (Front) und eins für die Rückseite. Dabei ist zu beachten, daß das Bild nicht zu groß sein darf und im Windows-BMP-Format vorliegen muß. Wollen Sie ein Kassettencover grafisch unterlegen, wird nur das Frontbild verwendet.

Die Proportionen (dir Größe und das Verhältnis Höhe zu Breite) spielen beim Bild keine Rolle, denn dies wird automatisch gestretcht, d.h. auf die richtige Größe gezogen. Natürlich kann dabei das Bild etwas verzerrt werden.

#### <u>Musikstile</u>

Heutzutage ist die Zahl der Stilrichtungen auf unserem Globus scheinbar unerschöpflich geworden. Daher kann ich nur eine gewisse Grundmenge dem Programm mitgeben, also alles, was mir so einfiel. Sicherlich wird Sie ein Großteil der Stilrichtungen nicht interessieren, und sie wollen Sie loswerden. Alternativ wollen Sie vielleicht einen neuen Typ ergänzen (z.B. Jig-Rag-Hip-Pop oder Hop). Dazu verwenden Sie die selbsterklärenden Eingabefelder und Buttons (Hinzufügen und Entfernen).

Sollten Sie einen Begriff unabhängig von der Groß/Kleinschreibung doppelt eingeben, so wird der Hinzufügen-Button deaktiviert, wundern Sie sich also nicht!

# Das Menü Fenster

Hier können Sie die zur Zeit geöffneten Fenster übereinander oder nebeneinander anordnen. Falls Sie einige Fenster zu Symolen verkleinert haben, so lassen sich hier die Symbole anordnen.

# Das Menü Hilfe

Hier erhalten Sie die Hilfe, die Sie gerade lesen. Außerdem können Sie sich Informationen über den Music Wizard anzeigen lassen.

### Informationen über das Programm

#### Systemvoraussetzungen

- 386DX25 oder höher mit 4 MB RAM (empfohlen werden 6 oder 8 MB für große Datenbanken)

- 2 MB Festplattenplatz

Dos 3.1 oder höher (Der Music Wizard läuft auch unter OS/2 Warp und WIN-OS/2 Warp)

- Windows 3.1, 3.11 oder Windows 95

#### <u>Allgemeines</u>

Ich habe den Music Wizard mit der Programmierumgebung Borland Delphi 1.0 entwickelt. Von der Datenbank-Engine habe ich im Music Wizard keinen Gebrauch gemacht, da diese relativ speicherplatzintensiv ist. Der Music Wizard wurde so entwickelt, daß auch auf langsameren Rechnern das Arbeiten sinnvoll möglich ist.

Die Programmlänge beträgt ca. 12000 Zeilen verteilt auf 12 Module.

Das Sortierverfahren für die Listengenerierung basiert auf dem Erstellen einer verketteten Liste. Dieses Verfahren ist zwar verhältnismäßig speicherintensiv, aber dafür leicht zu programmiren und bei vorsortierten Listen sehr schnell. Probleme mit der Performance können dann auftreten, falls die Daten sich nicht geschlossen im Haupspeicher halten lassen und ausgelagert werden müssen. Auf einem Rechner mit 8 MB RAM lassen sich aber bequem ohne Probleme mehr als 4000 Titel verwalten und sortieren, mit 16 MB ist die Zahl schon fast utopisch hoch.

#### Wie entstand Music Wizard ?

Die Urversion des Music Wizards entstand 1988 auf einem C64 mit der simplen Funktion, Kassetteninhalte speichern und Kassettencover sowie Labels bedrucken zu können. Im Laufe der Zeit gesellten sich verschiedene Funktionen hinzu: Unterstützung von CDs und Platten, Sortierfunktion und Verwalten von Tonträgersammlungen, die größer als 20 kB (!) waren.

1992 mit dem Einstieg in die PC-Welt entschied ich mich, die Musikverwaltung auf dieser Rechnerplattform mit Turbo Pascal zu portieren. Die alten Daten ließen sich glücklicherweise vom C64 mittels einer 1571-Floppy auf den PC übertragen, das Programm mußte ich selbstverständlich neu schreiben.

Mit dem Erwerb von Borland Delphi im Juli 1995 war dann die Entscheidung verbunden, Der Music Wizard unter Windows mit einem großen Komfortzuwachs zu implementieren. Hier ist folgendes neu hinzugekommen:

Archivfunktionen, Multi-Interpreten-CDs und Platten, flexibles Datenbank-Konzept, Druckfunktion für sortierte Listen, sowie eine erweiterte Suchfunktion.

Die Musikverwaltung hieß bis zur Version 2.3.3 **Label für Windows**. Da dies jedoch etwas mißverständlich ist, habe ich sie kurzerhand in Music Wizard umbenannt, denn die Verwaltung aller gängigen Tonträgerformate sollte hiermit zum Kinderspiel werden.

Im Februar und März 1996 habe ich den Wizard um einige Schmankerl erweitert, wie Druckvorschau für Cover, Stilrichtungsverwaltung und automatische CD-Erkennung.